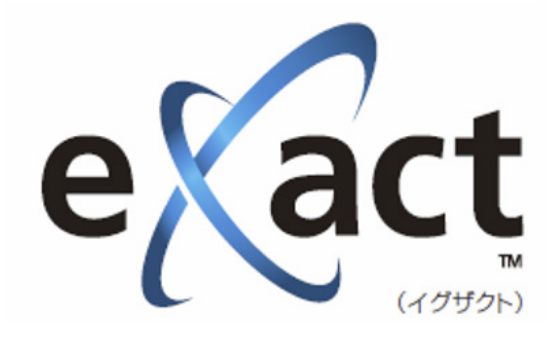

# 導入時設定ガイド rev.4

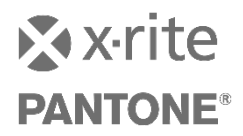

# 目次

| eXact装置の初期設定                    | 4  |
|---------------------------------|----|
| カラー設定 確認と変更                     | 5  |
| キャリブレーション・測定の確認                 | 8  |
| eXact Managerのインストール            | 11 |
| 製品登録                            | 12 |
| eXact ManagerをインストールしたPCからの登録   | 14 |
| eXact ManagerをインストールしたPC以外からの登録 | 15 |
| Pantoneライブラリの確認と使用              | 17 |
| Japan Colorジョブテンプレートの使用         | 18 |
| Data Catcherのインストール             | 19 |
| Data Catcherの使い方                | 20 |

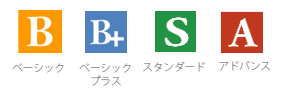

のマークの付く項目・機能は,そのモデルで対応する 項目・機能を意味します.

## eXact装置の初期設定 BBSA

初めてeXactl <= 電源を投入した際、初期設定のための一連の選択画面が表示されます.設定する内容は、言語設定,時間設定,もち手(方向)設定,地域設定になります.これらの設定は初期設定終了後に変更することが可能です.

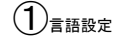

eXact本体に表示 する言語を選択し ます.

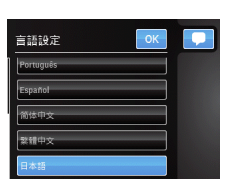

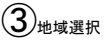

地域を選択すると濃 度や色彩値で使用す る設定セットが選択さ れます. 各地域の設定セット は「地域設定の詳細」 でご確認ください.

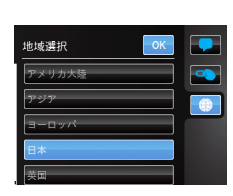

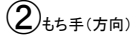

eXactを使用する利 き手を選択します. 左利きの場合は左 手を選択することで 表示が上下さかさま に表示されます.

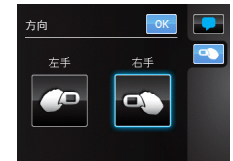

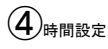

現在の時間をセッ トします.

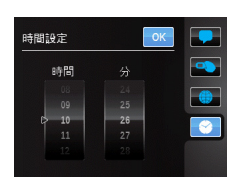

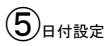

今日の日付をセットし ます.

| 口闪設定 |    |      |  |
|------|----|------|--|
|      |    |      |  |
|      |    |      |  |
|      |    | 2012 |  |
| ₽ 4月 | 11 | 2013 |  |
|      |    |      |  |
|      |    |      |  |

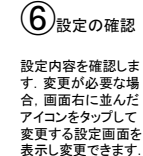

[OK]をタップすると初 期設定が完了しメイ ン画面が表示されま す.

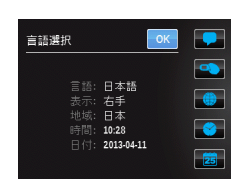

## 地域設定の詳細:地域設定の選択で設定される各設定内容

|           | 日本          | アメリカ        | ヨーロッパ       | アジア         | 英国          |
|-----------|-------------|-------------|-------------|-------------|-------------|
| 濃度測定 📙 📴  | S A         |             |             |             |             |
| ステータス     | E           | т           | E           | т           | т           |
| 白色ベース     | 用紙          | 絶対          | 用紙          | 絶対          | 絶対          |
| Mファクター    | M3          | M0          | M3          | M0          | M0          |
| ドットゲイン%   | 25%/50%/75% | 25%/50%/75% | 40%/80%     | 25%/50%/75% | 40%/80%     |
| 刷り順 🛛 🖪 🗛 | KCMY        | KCMY        | KCMY        | KCMY        | KCMY        |
| 色彩測定 Ѕ 🗛  |             |             |             |             |             |
| イルミナント    | D50         | D50         | D50         | D50         | D50         |
| 観測視野角     | 2°          | 2°          | 2°          | 2°          | 2°          |
| Mファクター    | M0          | M0          | M0          | M0          | M0          |
| 色差式       | ΔE76(ΔE*ab) | ΔE76(ΔE*ab) | ΔE76(ΔE*ab) | ΔE76(ΔE*ab) | ∆E76(∆E*ab) |
| 標準 ジョブ    | Japan Color | G7          | PSO         | G7/PSO      | PSO         |

## カラー設定 確認と変更 BBS A (設定項目はeXactのモデルにより異なります.)

新規のアイコンを作成した際のデフォルトとなるカラー設定を規定します. <注意> ここでの設定は新しく作成されたアイコンにのみ適用されます. 現在存在するアイコンの設定は変更さ <u>れません.</u>

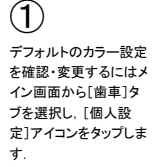

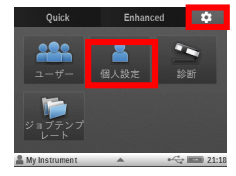

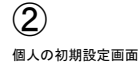

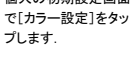

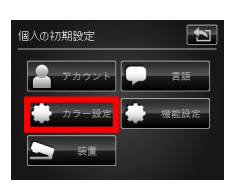

3

カラー設定で確認・変更可能な項目は

- ✓ 測定条件
- ✓ イルミナント/標準観測者
- ✓ ΔE方式
- ✓ 濃度ステータス
- ✓ 濃度白色基準
- ✓ 濃度精度
- ✓ 刷り順
- ✓ 合格/不合格インジケータ
- ✔ 平均測定
- ✓ 既定許容値

の各項目になります.

それぞれの項目を選択し、各項目の内容を表示・確認し、必要であれば変更します.

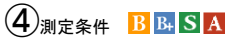

測定に使用する照明の設定をM0(No)/M1(D50)/M2(UVC)/M3(Pol)から選択します. 照明の条件は色彩間達値、濃度関連値を個別に設定できます. 地域認定で日本を現釈した場合の既定:

也吸設定で日本を迭択した場合の成定: 色彩関連値=M0 濃度関連値=M3

色彩関連値=M0 濃度関連値=M3

- 変更が必要な場合、設定するモードをタップしてハイライト表示します。
- <注意>M1を選択する場合,ハードウエアのレバーをM1に変更すると共に色彩関連値/ 濃度関連値を共にM1に設定する必要があります.

*(*5 イルミナント/観測者視野 Ѕ 🗛

イルミナントは色彩値計算に使用する光源条件としてD50/D65/A/F2などを選択します. 観測者視野は色彩値計算に使用する視覚の応答特性として2°/10°のいずれかを選 択します.

地域設定で日本を選択した場合の既定:

イルミナント/観測者視野=D50/2

変更が必要な場合、イルミナントは数値ダイアルを回転させて選択します。 また、観測者視野は下のボタンをタッチして2<sup>\*</sup>/10<sup>\*</sup> をトグルで切り着えて変更します。 <ポイント>グラフィック目的で使用する場合、通常D50/212設定します。産業系やスク リーン印刷ではD65/10を使用します。

| カラー設定                 | 3 |
|-----------------------|---|
| 測定条件                  |   |
| 【イルミナント/観測者視野: D5012* |   |
| ΔE 方式: CIE ΔE* (1976) |   |
| 濃度ステータス:ISO ステータス E   |   |
| 濃度白色基準                |   |
| 濃度精度: #.##            |   |
| 削り順                   |   |
| 合格/不合格インジケータ: On      |   |
| 平均测定: OFF             |   |
| 既定許容值                 |   |

| 測定条件      |           |
|-----------|-----------|
| 色彩関連値:    | 濃度関連値:    |
| M0(No)    | M0(No)    |
| フィルタ無し    | フィル夕無し    |
| M1 (D50)  | M1 (D50)  |
| M2(UVC)・  | M2 (UVC)・ |
| UVカットフィルタ | UVカットフィルタ |
| M3 (Pol)  | M3(Pol)   |
| 偏光フィルタ    | 偏光フィルタ    |

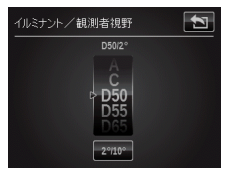

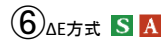

色差の計算方法を選択します. 地域設定で日本を選択した場合の既定: ΔE方式=CIEAE (1976) 変更が必要な場合、表示されているのΔE方式のボタンを タッブして全てのΔE方式オブションを表示、設定したいΔE 方式をタッブします. <ポイント>従来はΔE1976が主流でしてが、現在では ΔE2000に移行するユーザーが増えています.

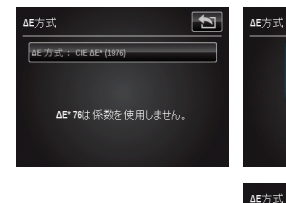

L:C:H係数の設定:

ΔE2000を選択した場合、I:c:H の比を指定する必要があります。この比率は標準の観察環境 と異なる環境での視感評価との相関を取るための係数で、特別な知見が無い場合にはグラ フィック用途にはデフォルトの1:1:1を指定してください.

# 

濃度算出の応答特性として濃度ステータスを選択します. 地域設定で日本を選択した場合の既定: 濃度ステータス=150ステータスE 変更が必要な場合.設定するステータスをタップしてハイライト表示します. <ポイント>印刷目的では主にステータスをを切ってしてハイライト表示します. には現在どちらのステータスを使用しているかで決定してください、違いはイエローの濃度のみが異なります.通常,現在使用しているイエロー濃度が1.0前 後であればTに、1.3前後であればEに設定します.

# 8 濃度白色基準 **BBSA**

濃度値算出時に白紙の濃度を引くか(用紙),引かないか(絶対値)を選択します. 地域設定で日本を選択した場合の既定: 濃度白色基準=用紙 変更が必要な場合、チェックボックスにチェックを入れて選択します. <カスタム>測定値で個別に濃度白色基準を設定する場合、カスタムをクリックし、個別の 測定値に対して用紙/絶対値を指定します. ドットゲイン、アミ点面積率、トラッピングの測定には常に用紙が使用されます. ペストマッチでは濃度白色基準として絶対値を指定しても、基本計算に使用す るために用紙測定が求められます.

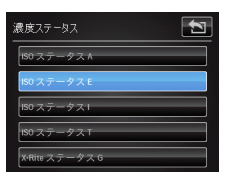

CIE ΔE\* (1976)

kH

3

3

CIE AE (1994

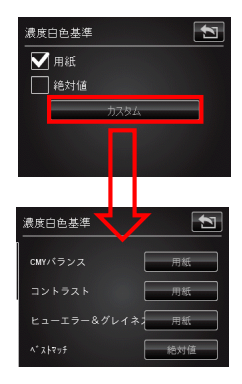

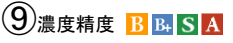

点以下4桁のデータを取得できます.

濃度表示の際に小数点以下2桁まで表示するか、3桁まで表示するかを選択します. 地域設定で日本を選択した場合の既定: 濃度精度=#.##(小数点以下2桁表示) 変更が必要な場合、表示したい桁数のボタンをタッブしてハイライト表示します. く注意>測定自体の精度には影響しません.いずれを選択してもDataCatcherでは小数

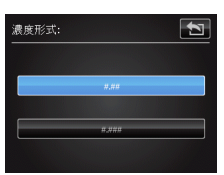

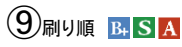

トラッピング値算出に使用するため、印刷の刷り順を指定します.(トラッピングはオフ セット枚業のWET on WET印刷における2次色の品質を表します.) 地域設定で日本を選択した場合の既定:

刷り順=KCMY

変更が必要な場合、上下の矢印をタップしてKCMYインキの順番を入れ替えてください、 <注意>刷り順の指定は枚葉オフセット印刷のトラッピング値に影響します。

## 10合格/不合格インジケータ SA

比較測定などで許容値が設定されている場合、合格/不合格を表示するかどうかを選択します. 地域設定で日本を選択した場合の既定:

合格/不合格インジケータ=ON

変更が必要な場合, ONかOFFをタップしてハイライト表示してください.

# 11平均測定 🛽 🗛

平均測定の回数を指定します.ここで指定した測定回数分を測定し,その平均値を表示します. 平均測定は途中で中止することも可能です.その場合,それまで測定した分の平均値を表示します.

地域設定で日本を選択した場合の既定: 平均測定=OFF 変更が必要な場合,平均測定する回数のボタンをタップしてハイライト表示します。 く注意> 平均測定は濃度機能やシングルL\*\*b\*などの矢印アイコンの基本ツール

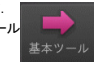

# では使用できません。

新しくジョブテンプレートを作成する際のデフォルトの許容値を設定します. 地域設定で日本を選択した場合の既定:

許容値タイプ=なし

変更が必要な場合、[なし]をタップして他の選択肢を表示、使用する許容値タイプを選択しま す.

<注意>ここで設定する許容値タイプはデフォルトの設定のため、個々のジョブテンプレート 作成の際に変更することが可能です。

[使用中のΔE]を選択すると、ジョブアイコンにセットされている色差式 (ΔE1976や ΔE2000など)が適用されます.

## 各アイコンに対するカラ一設定(重要)

設定モードの個人設定アイコンにある既定のカラー設定は新たにツールアイコ ンを追加する場合に適用される設定です。すでに配置されている個々のツール アイコン(濃度機能など)には適用されません。個々のツールアイコンのカラー 設定を変更するには測定画面下に表示される▲をタップして[設定]ボタンを タップ、表示されるカラー設定の各項目を④~ (②を参照して変更してください.

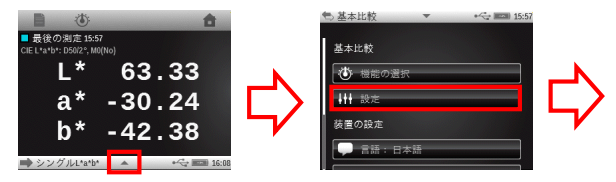

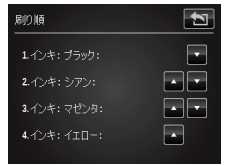

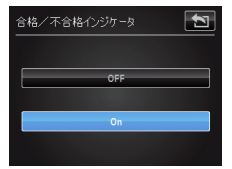

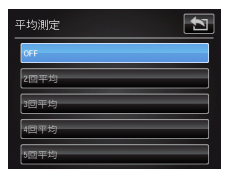

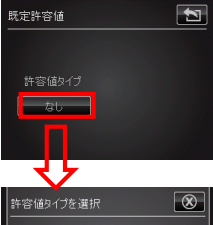

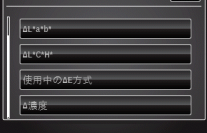

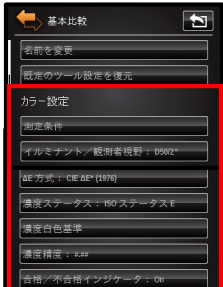

## キャリブレーション・測定の確認

各設定が完了したらキャリブレーション・測定が正しくおこなわれるかどうかをチェックします。

# ①キャリブレーションの確認 🖪 🖪 🛽

キャリブレーションは必要の際にシステムが自動的に要求してきます。しかし、マニュアルで起動することも可能です。ここではマニュ アルでキャリブレーションを起動し、機器が正し、動作するかを確認します。 以下のステップでキャリブレーションを実施してください。 <注意>キャリブレーションを実施する際はターゲットベースを開いた状態で実施してください。

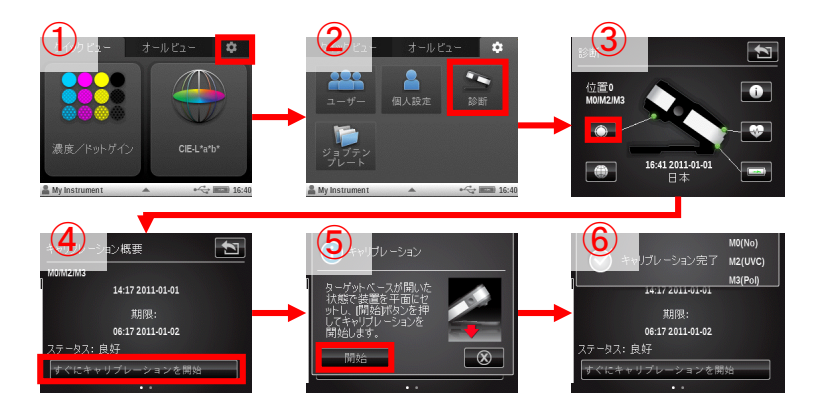

#### M0,2,3 → M1の切り替え

装置は出荷時M0,M2,M3の同時測定モードになっています. M1測定が必要な場合は, M1のキャリブレーションを確認しておきます.

M1測定のキャリブレーション ステータスの確認

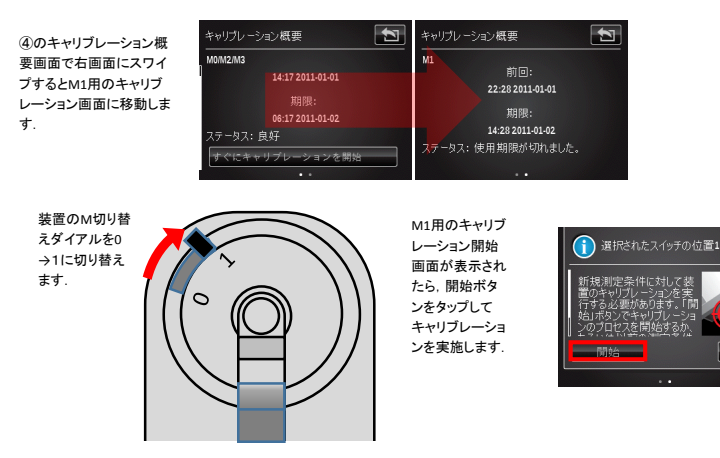

 $\otimes$ 

# ②濃度測定・設定の確認 風 S A

[オールビュー]→[濃度機能]をタップして濃度測定画面に進みます.

#### ☆ 濃度設定確認

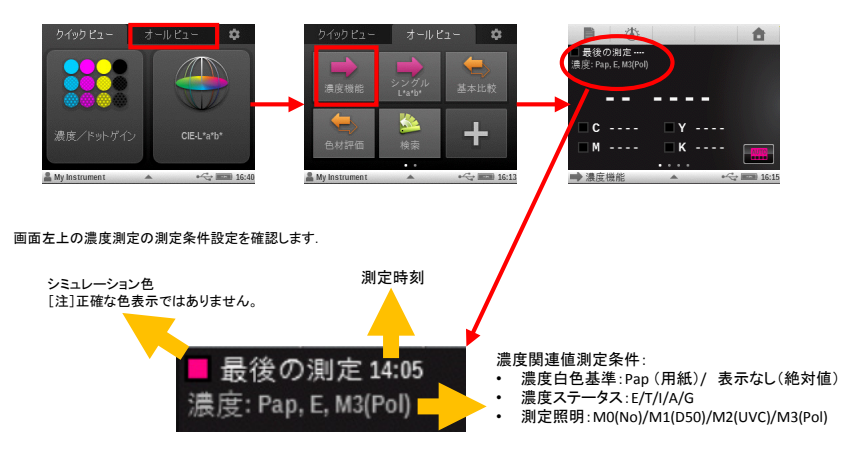

設定を変更する必要がある場合は、画面下の▲をタップして、設定画面に進み、[設定]をタップします。前述の「カラー設定 変更と確認」 を参照して各設定を返納してください。

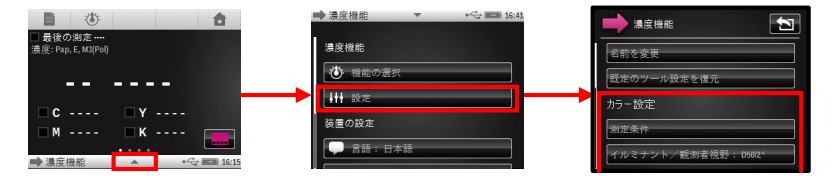

#### ☆ 濃度測定確認

濃度白色基準がPap
 (用紙)に設定されている場合,はじめに用紙の測定が求められます.

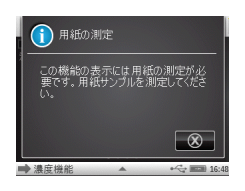

 プロセス(CMYK)ベタ濃 度を測定します.
 CMYKの測定の順番は、 どの色からでも問題あ りません.

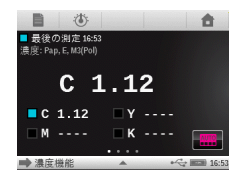

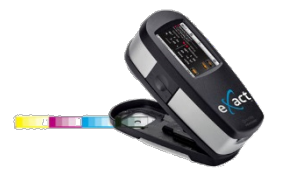

③ プロセス(CMYK)それ ぞれのベタ濃度の最後 の測定値が下に表示されます。

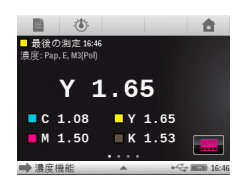

#### 3 L\*a\*b\* 測定・設定の確認 SA

[オールビュー]→[シングルL\*a\*b\*]をタップしてL\*a\*b\*測定画面に進みます.

#### ☆ 色彩値(L\*a\*b\*)設定確認

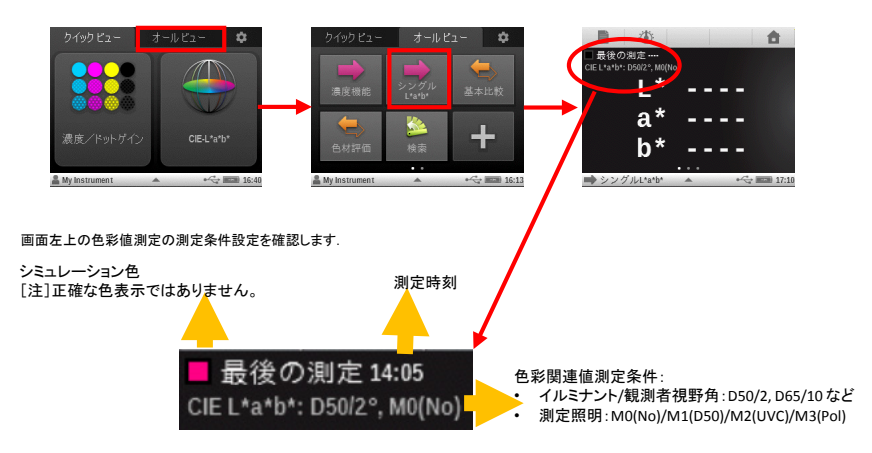

設定を変更する必要がある場合は、画面下の▲をタップして、設定画面に進み、[設定]をタップします。前述の「カラー設定 変更と確認」 を参照して各設定を返納してください。

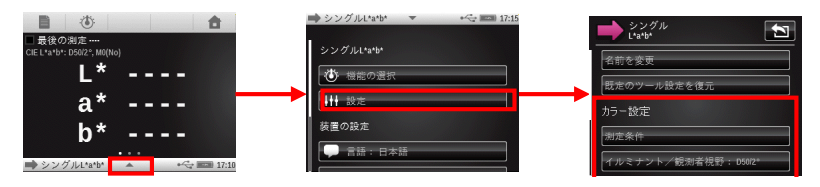

注意:設定の確認・変更は各アイコンに対して個別に実施する必要があります。必要に応じて、濃度機能やシングルL\*a\*b\*で実施した設定のチェックと変更を他のアイコンに対しても実施してください。

☆ 色彩値(L\*a\*b\*)測定確認

カラーサンプルを測定します. L\*a\*b\*が表示されます.

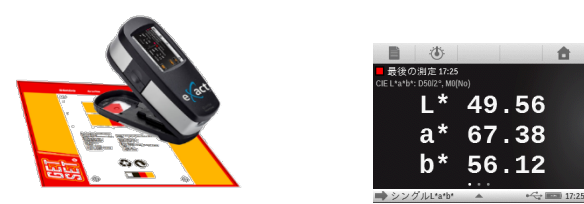

## eXact Managerのインストール BBSA

eXact Managerはユーザープロファイルの設定や装置の設定をはじめとして. ライブラリの作成, ジョブ テンプレートの作成などをサポートするユーティリティーツールです. eXact Managerのインストールは付 属のDVDから実施できます.

- パッケージに付属のDVDをPCに挿入します.
- 2. メニュー画面が自動で表示されます.
- 3. ソフトウエアのインストールからeXact
- Managerをクリックします.
   インストーラーが起動して言語選択画面 が表示されます.
- か衣示されます。 5. 「日本語」を選択してOKをクリックします。
- インストールのセットアップ画面が表示されたら[次へ]をクリック,指示に従ってインストールを進めてください。

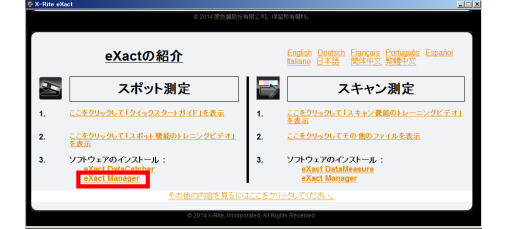

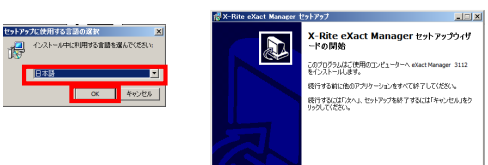

- インストールが終了したらeXact Manager のアイコンをクリックしてeXact Managerを 起動します.
- ファイルメニューから[アップデートの確認を選択します、PCがネットワークに接続されていると最新のパージョンがチェックされます。必要に応じて最新版をインストールしてください.
- ファイルメニューから[環境設定]を選択し ます.
- 10. 環境設定画面の[言語]で「日本語」を選 択します.
- 11. [地域]で「日本」を選択します.
- PantoneLIVEを使用する場合、IDおよびぱ ウワード、サーバーアドレス (https://ws.pantonelive.com)を入力しま す.

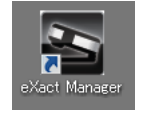

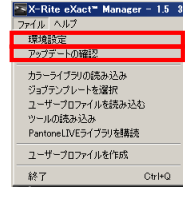

次への)> キャンセル

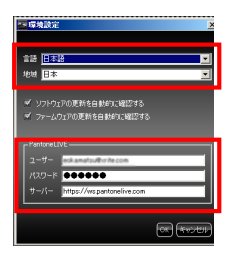

注意: eXact ManagerLeXactを接続して使用するにはeXact本体の製品登録が必要になります. 製品登録の方法は本ガイドの製品登録の項目を参照してください.

一度,製品登録されたeXactはどのPC上のeXact Managerからでも利用可能です.

## 製品登録 🖪 🖪 🛽

製品の購入時にexactの製品登録をお願いします.製品登録を実施することでexact Managerを利用す ることができるようになります. exact Managerはライブラリの使用やJapanColorジョブをはじめさまざま な便利な機能を提供するユーティリティーです.(製品登録が完了するまで接続したeXactでeXact Managerをご利用いただけません)

#### 製品登録手順の流れ

製品の登録には外部インターネットにアクセスできる環境が必要です.

My X-Riteアカウントを持っているか,持っていないか.eXact ManagerをインストールしているPCから登録するか, それ以外のPCから登録するかで登録の手順が異なります.以下のフローを参照して登録作業を進めてください.

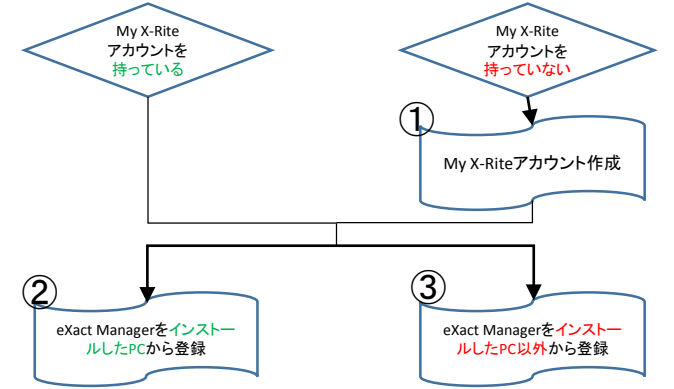

## ①My X-Riteアカウントの作成

- 1. インターネットブラウザーのURLで<u>www.xrite.com</u>にアクセス
- 2. 表示ページの上部ペインの[個人専用ページ]をクリック

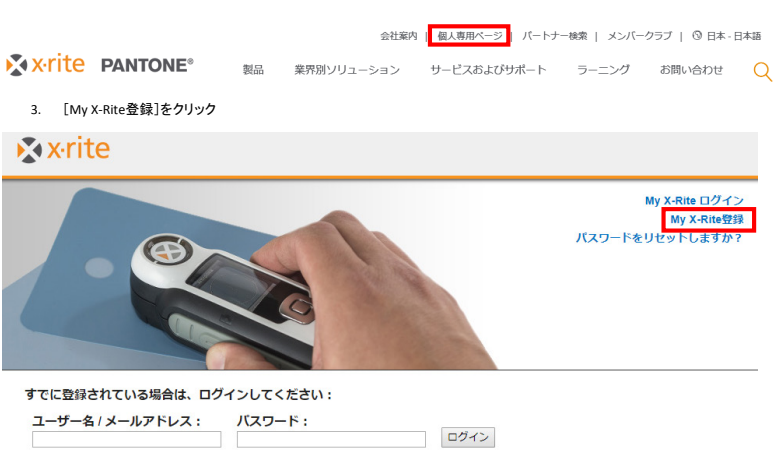

#### 4. Eメールアドレスを入力

「My X-Rite」(個人専用ページ)のアカウン トを作成

#### 開始する前にメールアドレスを入力してください。

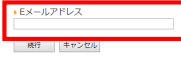

- 5. ユーザープロフィールとして以下の項目を入力しま
  - ・
     ・
     ・
     ・
     ・
     ・
     ・
     ・
     ・
     ・
     ・
     ・
     ・
     ・
     ・
     ・
     ・
     ・
     ・
     ・
     ・
     ・
     ・
     ・
     ・
     ・
     ・
     ・
     ・
     ・
     ・
     ・
     ・
     ・
     ・
     ・
     ・
     ・
     ・
     ・
     ・
     ・
     ・
     ・
     ・
     ・
     ・
     ・
     ・
     ・
     ・
     ・
     ・
     ・
     ・
     ・
     ・
     ・
     ・
     ・
     ・
     ・
     ・
     ・
     ・
     ・
     ・
     ・
     ・
     ・
     ・
     ・
     ・
     ・
     ・
     ・
     ・
     ・
     ・
     ・
     ・
     ・
     ・
     ・
     ・
     ・
     ・
     ・
     ・
     ・
     ・
     ・
     ・
     ・
     ・
     ・
     ・
     ・
     ・
     ・
     ・
     ・
     ・
     ・
     ・
     ・
     ・
     ・
     ・
     ・
     ・
     ・
     ・
     ・
     ・
     ・
     ・
     ・
     ・
     ・
     ・
     ・
     ・
     ・
     ・
     ・
     ・
     ・
     ・
     ・
     ・
     ・
     ・
     ・
     ・
     ・

\*マークは記入必須項目になります.

ユーザー名,パスワードを入力
 [登録]をクリックします.

|   | 敬称                           |
|---|------------------------------|
| す | ▶姓 →名                        |
|   | ▶ Eメールアドレス                   |
|   | ▶ 電話番号<br>(国コード - 市外局番-XXXX) |
|   | > 会社名                        |
|   | ▶ 住所 1                       |
|   | 住所 2                         |
|   | ▶ 国名<br>国を選択 ▼               |
|   | ▶市町村<br>米国に運用 ▼              |
|   | ▶郵便番号                        |

FAX 番号 (国コード - 市外局番-XXXX)

Xrite.com Account Login > ユーザー名

パスワード
 パスワードの確認

登録 キャンセル

あなたの業種は何ですか?

 <sup>-</sup> 選択してください。

皆様の役割を教えてください。
 - 選択してください。

レベルを教えてください。 - <sub>選択してください</sub>。

カラーコントロール/マネージメントに対するあ なたの担当範囲を教えてください。 - 選択してください。

所属部門の社員数を教えてください。 - 選択してください。

色に関する知識:

御社の色管理に対するご興味のレベルを教えてく ださい。

道沢してください。

性別 - 違択してください。- ・ ・

- 登録したメールアドレスにX-Rite Customer Service から登録確認「My X-Rite Registration Verification」のメールが届きま す。
- 「下記のリンクをクリックし、マイエックスラ イトのアカウントを確認してください。」の下 にあるリンクをクリックして登録確認します.
- 10. My X-Riteアカウントの登録が完了します. これで製品登録の準備が整いました.

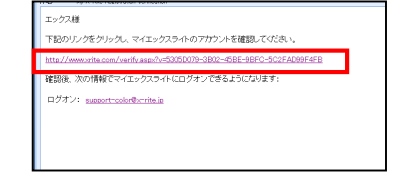

## ② eXact ManagerをインストールしたPCからの登録

- 1. PCがインターネットに接続されていることを確認してください.
- 2. eXactとPCをUSBケーブルで接続します.
- インストールしたexAct Managerを起動します.
   キ登録のexactが接続されている場合,登録画面が表示されます.
   画面右下の[登録]ボタンをクリックします.

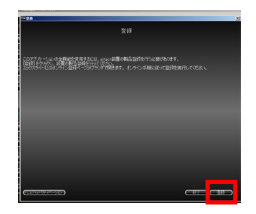

- 6. 製品登録ログオン画面が表示されます.
- 7. My X-RiteアカウントのEメールアドレスを 入力します.
- My X-Riteアカウントパスワードを入力しま 8. す
- 9. [ログイン]ボタンをクリックします.
- 10. シリアル番号およびRegistration Code(登 録コード)は自動で入力されています.
- 11. 購入日を半角でYYYY/MM/DDのフォー マット(たとえば2017/09/22) で入力します。
- 12. [続行]ボタンをクリックします.

| 製品登録のログオン                  |                                          |                             |  |
|----------------------------|------------------------------------------|-----------------------------|--|
| エックスラーク制造を設定するには、アイエックスラーク | LANATO SECTOR BOARD SCOTT                | その、または下記から新聞フカウントを採用してくためい。 |  |
| x #ww.MSRAWIN-Suppose      | 07121<br>(127-17)<br>(127-17)<br>(12942) |                             |  |

エックスライト製品の登録はこちらです。

製品名 X-Rite eXact™ (イグザクト)

購入日 (YYYY/MM/DD)

シリアル番号 000699

続行

Registration Code 9JNM-9QNV-EYNW-EMEK-BWEL

1.1

13. アクティベーションコードが表示されます.

14. eXact Managerが使用できるようになって います

(eXact Manager下部の装置領域が表示さ れれば登録が完了し、eXact Managerが使用できるようになったことを表します。登録 されたeXact装置はどのPC/Mac上のeXact Managerでもご使用いただけます.)

13. My X-RiteアカウントのEメールアドレスに 登録のお知らせメールが発信されます。

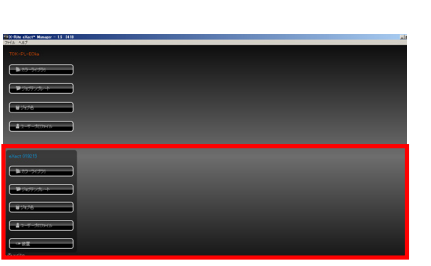

| 8                                       | 57 <b>8</b>     | アウション                            | 进程x)                  | 5 0       |
|-----------------------------------------|-----------------|----------------------------------|-----------------------|-----------|
| 養田人                                     | X-Rite Custome  | r Service (productregistration@o | Record                |           |
| 32.92                                   | support-color@o | rrite p                          |                       |           |
| 00                                      | 7-03-01-00      | OBSE VOLLANDER / / NUM           |                       |           |
| IT-D                                    | 199A211-0000    | 0118 ATRIE 6464 (1999)           |                       |           |
| エックス                                    | マイト製品を.         | ご登録いただき娘にありが、                    | とうございます。              |           |
| 以下の†                                    | 「報は今徳必要」        | こなる可能性がありますの                     | で、必ずお控えください。          |           |
| 氏名:                                     |                 | ■r・エックス 太郎                       |                       |           |
| 表題:                                     |                 |                                  |                       |           |
| 会社名                                     | :               | エックスライト                          |                       |           |
| 任所 1                                    |                 | 品川区西五反田 2 - 3                    | 0 - 4                 |           |
| 住所 2                                    | :               |                                  |                       |           |
| 市明村                                     |                 | 東京都                              |                       |           |
| 100.00.00.0                             |                 | 141-0021                         |                       |           |
| 10 g ·                                  |                 | D*                               |                       |           |
| (11) (11) (11) (11) (11) (11) (11) (11) |                 | 03-6825-1641                     |                       |           |
| Fax :                                   |                 | 03-5438-1616                     |                       |           |
| モメール                                    | 2.1             | support-color@x-rit              | e.ip                  |           |
| 製品名                                     | :               | X-Rite eXact™ (イラ                | (ザクト)                 |           |
| パージョ                                    | レノビルド ニ         |                                  |                       |           |
| 06 :                                    |                 |                                  |                       |           |
| こ別人日                                    |                 | 2012/12/12                       |                       |           |
| 9971                                    | /御号:            | 000639                           |                       |           |
| eXact @                                 | 置をご登録いた         | こだき線にありがとうごさい                    | ます。お客様の情報は、           | 弊社のデータペーン |
| e 🗢 – 🗆                                 | ング 「Going 8     | evond Density (英語による             | シセッション)」を独日開          | 始します。     |
|                                         |                 |                                  | Basend Denvited 17 #0 | でご参加いただけま |

## ③ eXact ManagerをインストールしたPC以外からの登録

- 1. PCがインターネットに接続されていることを確認してください.
- eXactとPCをUSBケーブルで接続します. 2
- 3. インストールしたeXact Managerを起動します.
- 4. 未登録のexactが接続されている場合,登録画面が表示されます.
   5. 画面右下の[登録]ボタンをクリックします.

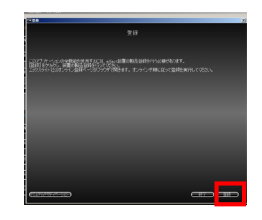

製品登録のログオン 製品登録ログオン画面が表示されます。 My X-RiteアカウントのEメールアドレスを 7. 、カします. My X-Riteアカウントパスワードを入力しま 8. đ . [ログイン]ボタンをクリックします. 9. 10. シリアル番号およびRegistration Code(登 録コード)eXact本体もしくはeXact Managerで確認することができます。 装置の概要 1 モデルタイプ: eXact Advanced + Scan 装置のシリアル番号: 019215 ファームウェア: 17921 2.5.2265 アパーチャー ()則定径)サイズ: 2.0 シンプモジュールのシリアル番号・01921 ②X-Rite: サポート - 製品登録 - Windows Internet Exp C 🖸 🖉 🕨 🔯 装置でシリアル番号と登録コードを確認する場合: 🍃 お気に入り 💦 X-Rite: サポート - 製品登録 ◆ [設定]>[診断]>[情報] \_\_\_\_\_ で確認することが可能です. 벫묘奇録 <注意>登録が完了している装置では登録コードは表示 エックスライト製品の登録はこちらです。 されません.(上図では表示されていませんが未登録の eXactではランプモジュールシリアル番号の下に表示されます) 製品名 X-Rite eXact™ (イグザクト) 脊锁 ■ 兼入日 (YYYY/MM/DD) リアル番号

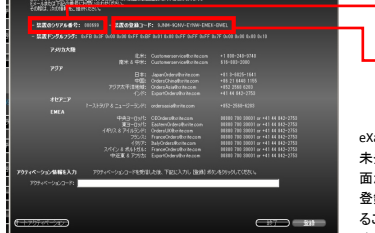

eXact Managerでシリアル番号と登録コードを確認する場合: 未登録のeXactをPCにUSB接続した状態でeXactを起動すると登録画 面が表示されます.

egistration Code 統行

登録画面左下の[マニュアルアクティベーション]ボタンをクリックす ることで接続されている未登録eXactのシリアル番号および登録コー ドが表示されます.

11. アクティベーションコードが表示されたら、 コードをメモします

<注意>アクティベーションコードはメールでも 通知されます.

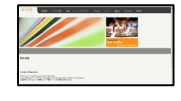

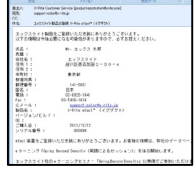

登録のお知らせメール

 他のPCで入手したアクティベーションコードを未登録のeXactが接続されたeXact Managerに入力します. アクティベーションの入力欄が表示されない場合は、登録画面左下の[マニュアルア クティベーション]ボタンをクリックすること で表示されます.

<注意>一度登録処理の実施されたeXactはど のPC上のeXact Managerでもご利用いただけま す.

|                                                        |                                                                               |                                                                                                    |                                                                                                    | ×    |
|--------------------------------------------------------|-------------------------------------------------------------------------------|----------------------------------------------------------------------------------------------------|----------------------------------------------------------------------------------------------------|------|
|                                                        |                                                                               |                                                                                                    |                                                                                                    |      |
| 007715-00.0148<br>107-0450710-0148<br>107-0450710-0148 | REPARTICLE PARTIES                                                            | 2登録を行う必要があります。                                                                                                    |                                                                                                    |      |
| - 装置の2976番号:                                           |                                                                               |                                                                                                    |                                                                                                    |      |
| - 葉面ドングルフラグ:                                           |                                                                               |                                                                                                    |                                                                                                    |      |
| 7.57九大鼎                                                |                                                                               |                                                                                                    |                                                                                                    |      |
|                                                        | 12年:<br> 南米 4 平米:                                                             | Oustonerservice/keite.com<br>Oustonerservice/keite.com                                                                                                    |                                                                                                    |      |
| <sup>/»</sup>                                          | 日本:<br>中国:<br>757太平(11年頃)                                                     | Japan Order offen Hercom<br>Orders Chinaffen Hercom<br>Orders Activity Hercom                                                                                                    |                                                                                                    |      |
| #157_7                                                 |                                                                               | oderasialbrite.com                                                                                                    | +83-268-628                                                                                                    |      |
| EMEA                                                   | 中央当+03代<br>夏=+03代<br>イベルスを7イルシンド<br>25/23<br>(外の7:<br>スペインを式を行気を:<br>中近夏を725次 | CEDIdersitio tecam<br>EastercCretersitivite con<br>OrdersEXINoritecam<br>FrancoCretersitio tecam<br>Exponenciale sitio tecam<br>Exponenciale sitio tecam<br>Exponenciale sitio tecam | 04000 700 00001 ur +41 44 445-2755<br>04000 700 00001 ur +41 44 445-2755<br>04000 700 00001 ur +41 44 442-2755<br>04000 700 00001 ur +41 44 442-2755<br>04000 700 00001 ur +41 44 442-2755<br>04000 700 00001 ur +41 44 442-2755<br>04000 700 00001 ur +41 44 442-2755 |      |
| 7974ペーション保留を入力                                         |                                                                               |                                                                                                    |                                                                                                    |      |
| 9094K-0400-81                                          |                                                                               |                                                                                                    |                                                                                                    |      |
| ( <u>-+757-777</u> )                                   |                                                                               |                                                                                                    |                                                                                                    | ut 📄 |

## Pantoneライブラリの確認と使用 SA

eXactスタンダードもしくはアドバンスには2種類のPantoneライブラリがプリインストールされています (PANTONE + Solid Coated および PANTONE + Solid Uncoated). これらのライブラリはeXact単体(eXact Managerを切り離した状態)で検索アイコンや基本比較アイコンからご利用いただけます.

## ライブラリの確認

eXactManagerから2つのPantone ライブラリ(PANTONE + Solid Coated および PANTONE + Solid Uncoated) インストールされ ていることを確認します。これらのライブラリは[基本比較]や[検索] から利用します.

 eXact ManagerのeXact装置領域で2つのライブラリ が表示されていることを確認します.

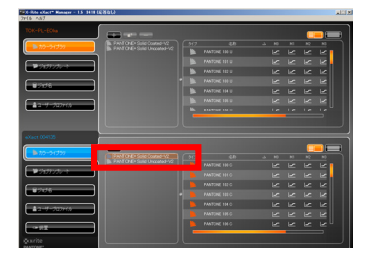

#### eXact 機器での確認方法([検索]での例)

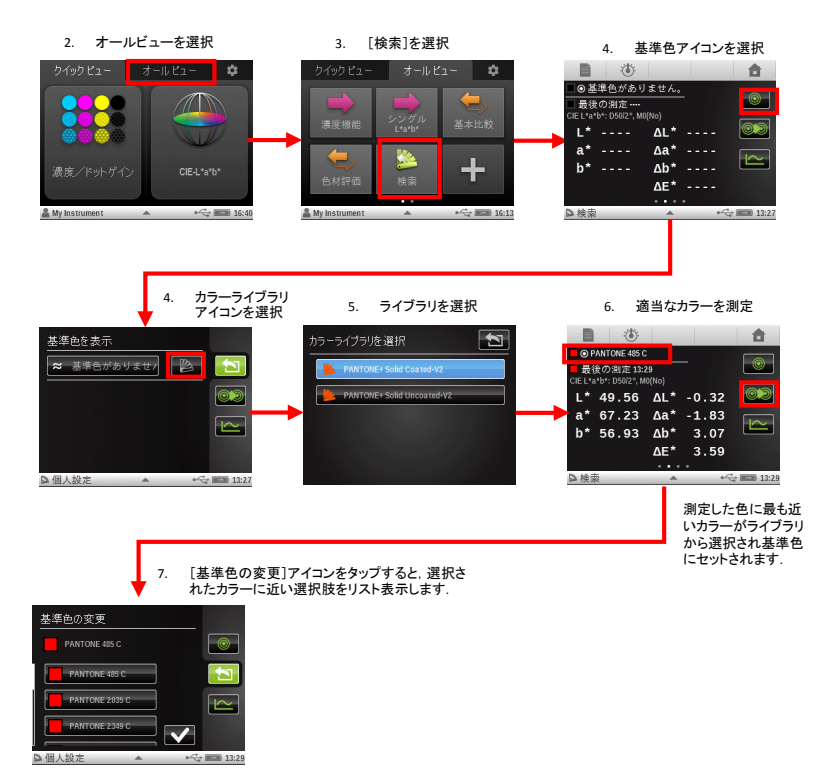

## Japan Color認証用ジョブテンプレートの使用 SA

eXactパッケージにはJapan Color用のジョブテンプレートがプリインストールされています. 以下にJapan Color標準印刷認証用のジョブテンプレートの使用方法を説明します.

eXactManagerを使用してJapan Colorのジョブテンプレー トを確認します.

 eXact ManagerのeXact装置領域ジョブテンプレート にJapan Colorのジョブテンブレートが表示されてい ることを確認します.(おもに JCS2011 Cert-Co-sb\_x を使用します.)

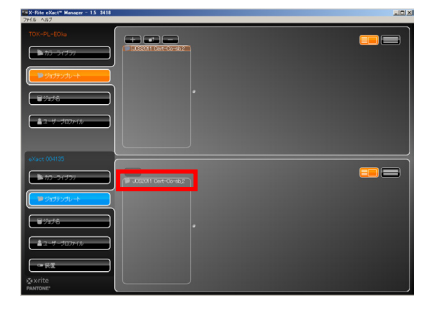

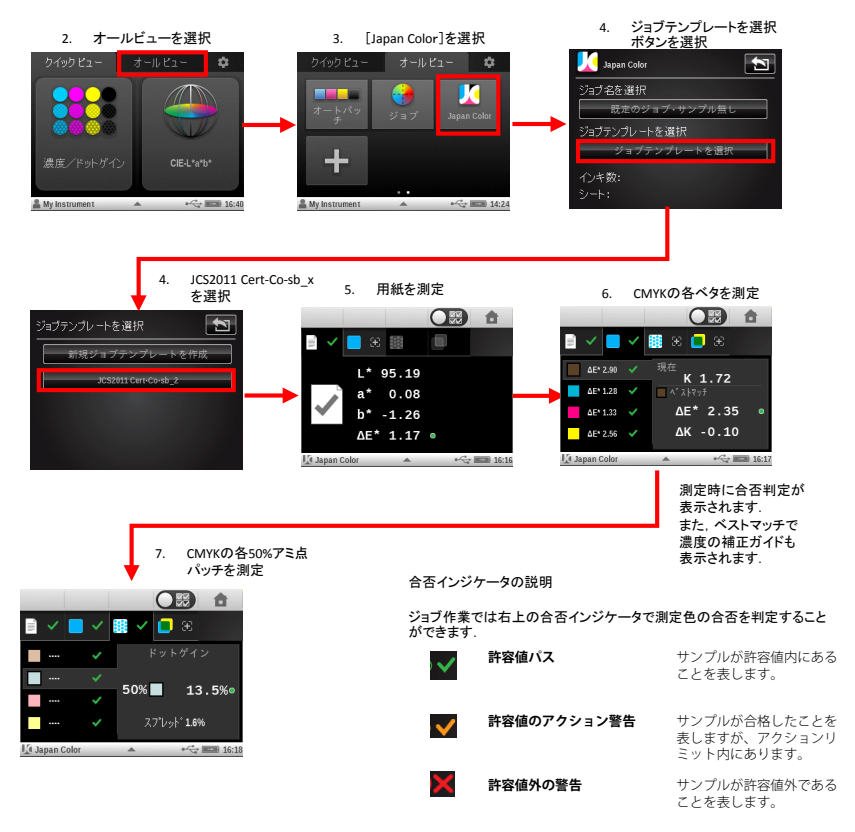

## Data Catcherのインストール BBSA

Data Catcherは測定データをエクセルシートなどに簡単に取り込むためのユーティリティーソフトウエアです. Data Catcherは製品に付属のDVDからインストールすることができます.

- 1. パッケージに付属のDVDをPCに挿入します.
- 2. メニュー画面が自動で表示されます.
- ソフトウエアのインストールからeXact Data Catcherをクリックします.
- インストーラーが起動して言語選択画面が表示 されます.
- 5. 「日本語」を選択してOKをクリックします.

す)

 インストールのセットアップ画面が表示されたら [次へ]をクリック,指示に従ってインストールを 進めてください.

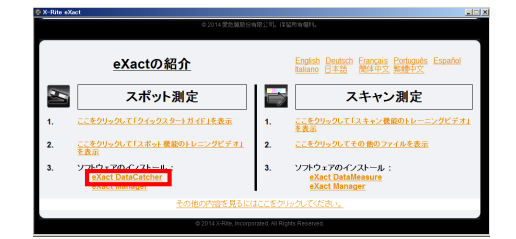

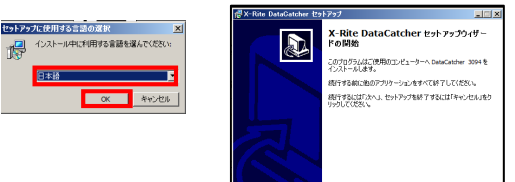

次へ(4) > キャンセル

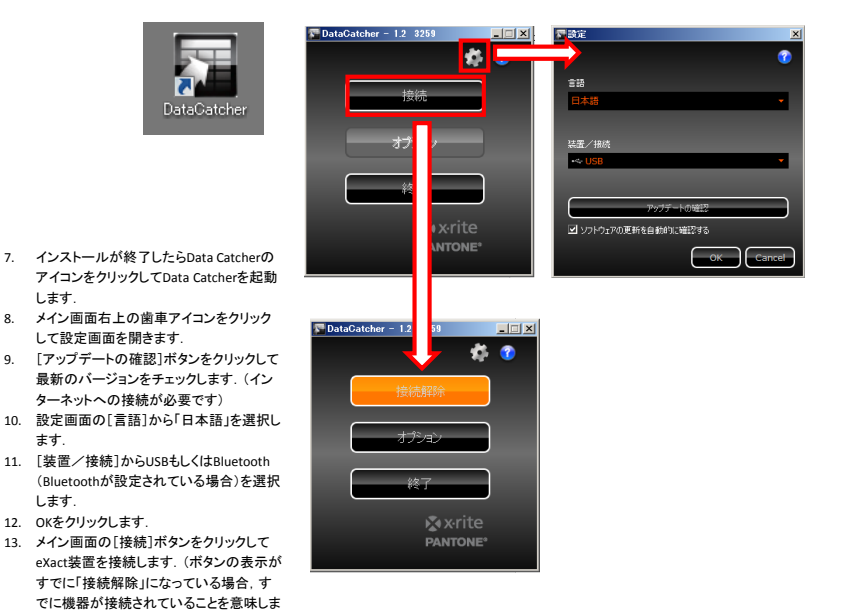

## Data Catcherの使い方 **B B S A**

#### Data Catcherを使用して取り込みたいデータの種類や取り込みフォーマットを指定します.

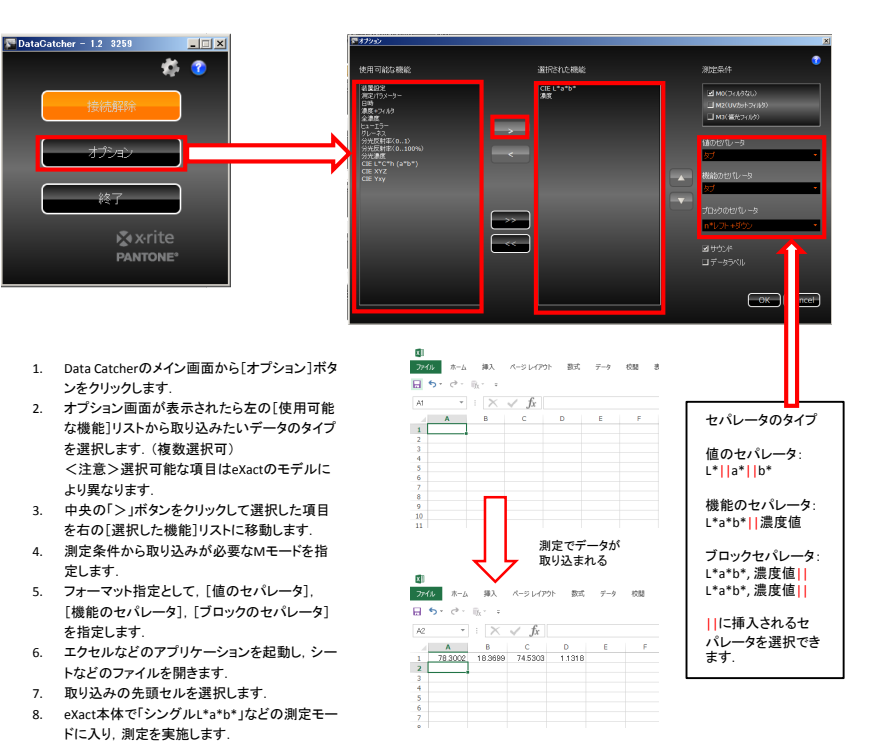

#### 注意:濃度ステータスや色彩値のイルミナント/観測者などの設定は測 定時のeXactの条件に従います.

用紙測定が必要な測定モードの場合、用紙測定が完了していない とデータが入らない場合があります。その場合は用紙を測定してく ださい。

左上の「?」マークをクリックすること でインストラクションが表示されます. タブなどセパレータ設定もこのインス トラクションで確認することができま す.

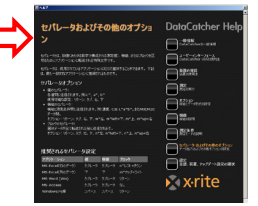

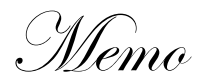

| - |  |
|---|--|
|   |  |
|   |  |
|   |  |
|   |  |
|   |  |
|   |  |
|   |  |
|   |  |
|   |  |
|   |  |

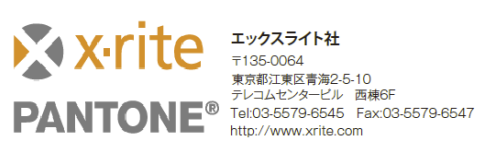